به نام خدا

راهنمای ورود به سیستم

جهت ورود به سیستم در قسمت نام کاربر کد ملی ، و در قسمت کلمه عبور، شماره شناسنامه خود را وارد کنید . و پس از آن عدد تصویر را در زیر آن تایپ نمایید و دکمه ورود را بزنید.

ورود به سامانه جامع

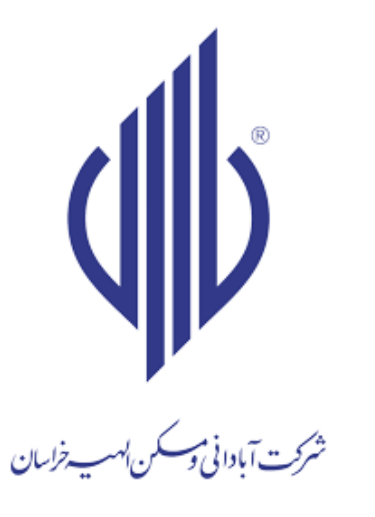

0946100000 👤

..... 🔒

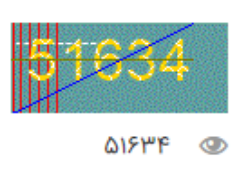

کلمه عبور خود را فراموش کرده اید؟

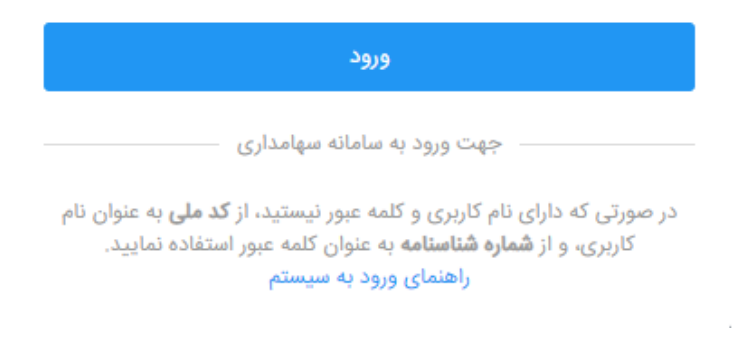

پس از آن کد ۵ رقمی ای به شماره موبایل شما ارسال می گردد که آنرا در این قسمت وارد می نمایید. **نکته:** 

- ۱- این کد در طول ۲۴ ساعت فقط یکبار ارسال می گردد و اگر قصد دارید در روز بیشتر از یکبار به پنل
  وارد شوید از همان پیامک قبلی استفاده نمایید، و پیامک جدیدی برای شما ارسال نمی گردد.
- ۲- شماره موبایل شما شماره ای است که در اطلاعات امور سهام شرکت ثبت گردیده است چنانچه شماره
  شما صحیح نیست و یا تغییر کرده است با امور سهام شرکت در ارتباط باشید.

شماره تماس امور سهام ۲۰–۳۵۳۱۳۶۱۹–۰۵۱

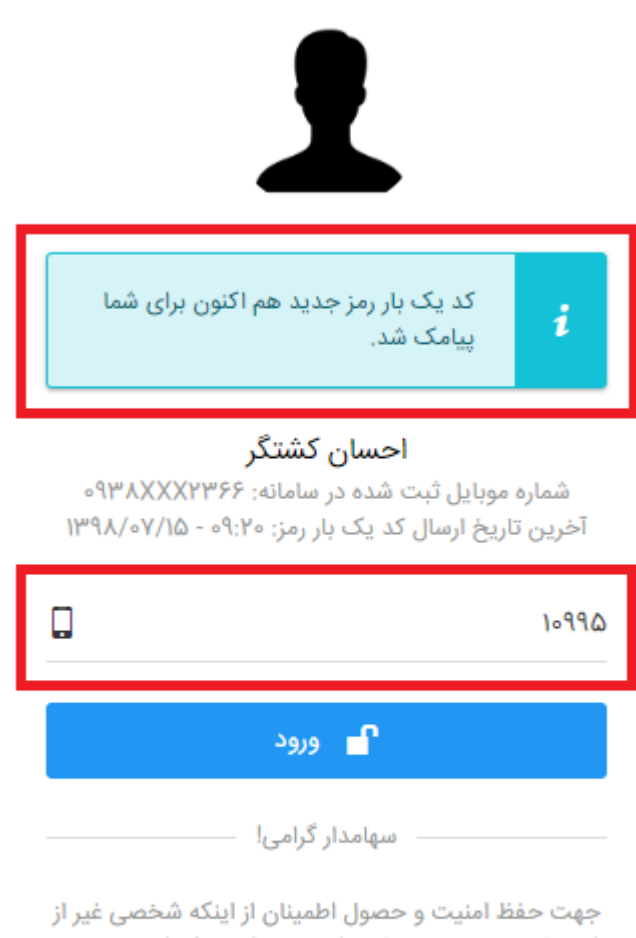

جهت حفظ امنیت و حصول اطمینان از اینکه شخصی غیر از شما وارد سامانه سهامداری شما نمی شود، یک کد به موبایل شما پیامک شده است. لطفاً کد دریافتی را در این قسمت وارد کنید تا بتوانید وارد سامانه شوید.

راهنمای ورود به سیستم 🦳 درخواست مجدد یک بار رمز

# منو های پنل سمت راست (سامانه سهامداری):

# انتخاب وكيل:

در این قسمت شما می توانید از بین وکلای موجود وکیل خود را برای شرکت در مجمع شرکت انتخاب نمایید.

### اطلاعات سهامدار:

- مشخصات فردی : در این قسمت لیستی از اطلاعات فردی شما به نمایش گذاشته می شود که در صورت نیاز می توانید با دکمه (درخواست اصلاح مشخصات)، اطلاعات خود را ویرایش نمایید.
- اطلاعات سهام: لیستی از اطلاعات بر که سهام و تعداد سهام شما در این قسمت نمایش داده می شود.
- وضعیت دارایی : لیستی از دارایی های شما در شرکت، شامل زمین سهام شرکت تعرفه شهر سبز
  و سایر پروژه هایی که شما در آن مشارکت دارید در این قسمت به نمایش گذاشته می شود.
  - اطلاعات مالى: نمايش نمودار قيمت روز سهام و سود مصوب ساليانه

#### ارتباطات:

- **ار تباط با شرکت :** برای ارسال پیام های خود به شرکت از این قسمت می توانید استفاده کنید.
- صندوق ورودی: لیست پیام های دریافتی شما از شرکت در این قسمت نمایش داده می شود.

# منو های نوار بالا:

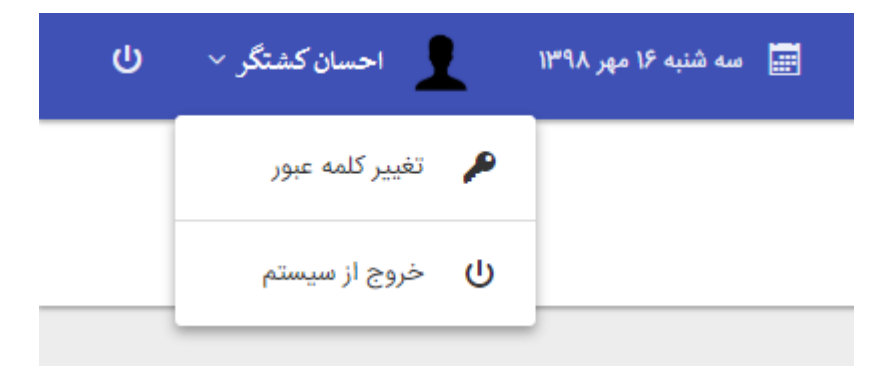

از منو های نوار بالا برای تغییر پسورد و یا خروج از نرم افزار استفاده می شود.

تهیه شده در روابط عمومی شرکت آبادانی و مسکن الهیه خراسان